دليل الملتقى

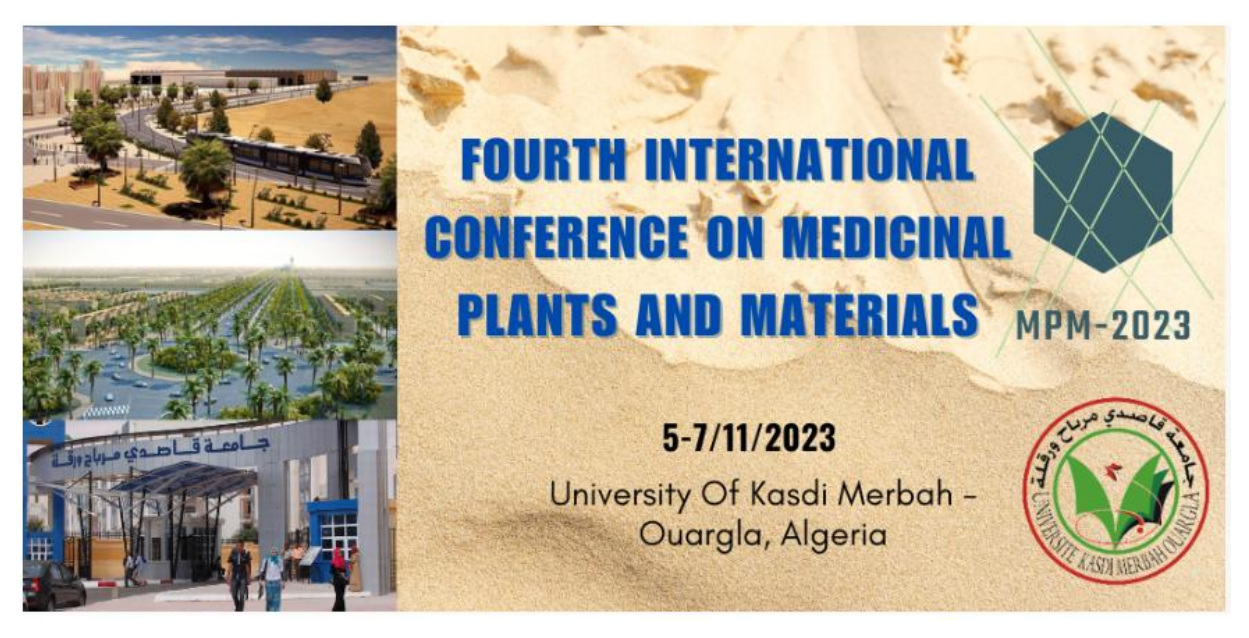

الخطوة 1 انشاء حساب

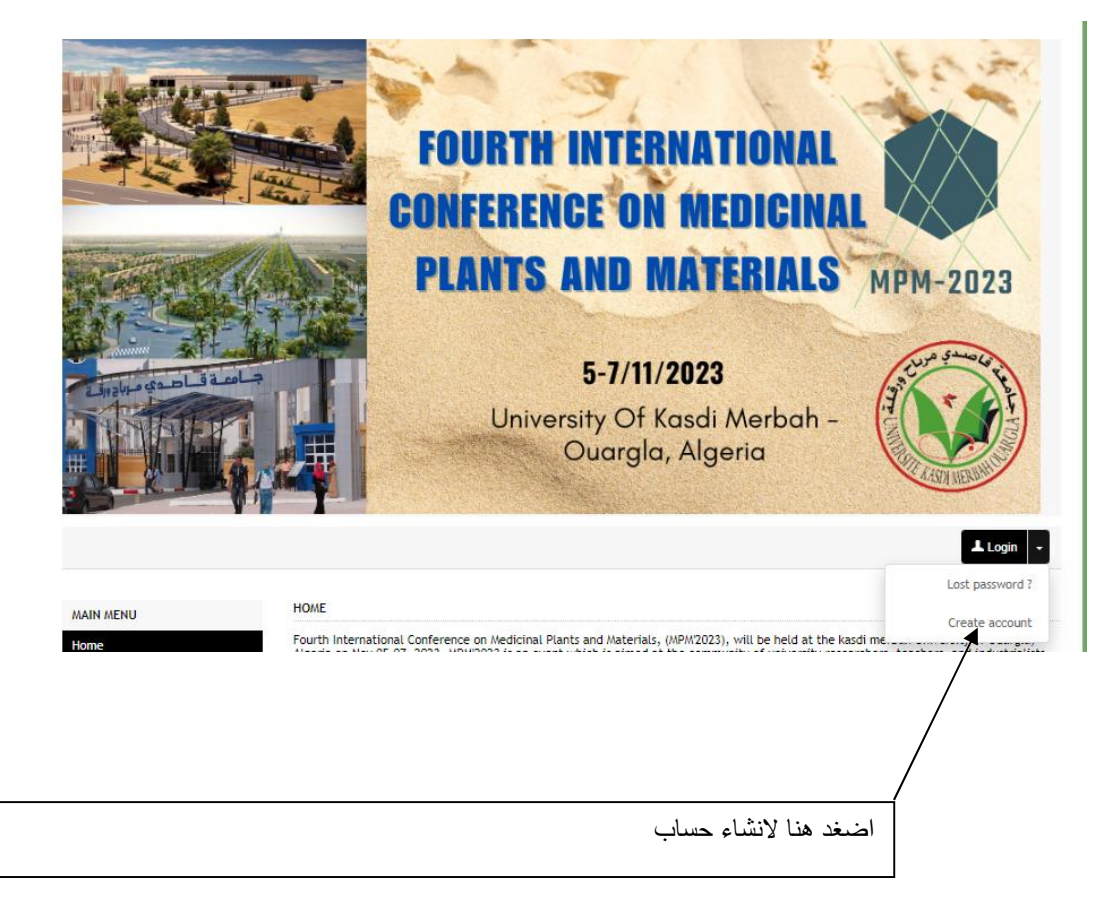

الاملاء الخانات لاجل اتمام انشاء الحساب

| MAIN MENU         | CREATE ACCOUNT                                                                                                    |
|-------------------|----------------------------------------------------------------------------------------------------|
| Home              | Thank you for filling out the form below to create your account on the CCSD platforms : Sciencesconf.org HAL Episciences |
| Presentation      |                                                                                                    |
| Committees        | (*: Required fields)                                                                                                    |
| Scientific Topics | Enter your email address                                                                                                 |
| Key dates         |                                                                                                    |
| Abstract template | Cogin -<br>Choose a user login for the Sciencesconf.org platform                                                         |
| Speakers          | louizazenkninzu 18@gmaii.com                                                                                             |
| Sponsors          | Password * Type a valid password (alpha numeric from 7 to 20 characters)                                                 |
| Fees              | Re-type your password *                                                                                                  |
| HELP              |                                                                                                    |
| @ Contact         | Lastname *                                                                                                    |
|                   | Firstname *                                                                                                    |

ادخل الى حسابك

| Enter your Username and Password            |  |
|---------------------------------------------|--|
|                                             |  |
|                                             |  |
| <b>a</b>                                    |  |
| Warn me before logging me into other sites. |  |
| Forgotten Password                          |  |

#### الان دخلت الى حسابك

📕 Mohammed Lakhder Belfar 👻

|                                                                                                    | MIDFALL                                                                                                    |                                                                                                    |
|----------------------------------------------------------------------------------------------------|----------------------------------------------------------------------------------------------------|----------------------------------------------------------------------------------------------------|
| 100e                                                                                                    |                                                                                                    |                                                                                                    |
|                                                                                                    | My submissions (-)                                                                                                    | My registration (-)                                                                                                    |
| sentation                                                                                                    | My submissions Articles list                                                                                                    | My registration Registration module                                                                                                    |
| mmittees                                                                                                    |                                                                                                    |                                                                                                    |
| entific Topics                                                                                                    |                                                                                                    |                                                                                                    |
| y dates                                                                                                    | Editorial Management (1)                                                                                                    | C Pavianing ()                                                                                                    |
| stract template                                                                                                    |                                                                                                    | La reviewing (c)                                                                                                    |
|                                                                                                    | Submissions Controlboard of submission                                                                                                    | New submissions New submissions for reviewing                                                                                                    |
| eakers                                                                                                    | Proceedings Definition of proceedings content.                                                                                                    | Submissions<br>reviewed List of evaluated submissions                                                                                                    |
| onsors                                                                                                    | type submissions                                                                                                    | Reviewers management                                                                                                    |
|                                                                                                    | Topic List of topics                                                                                                    | Papers Papers management                                                                                                    |
| es                                                                                                    | Configuration Definition of the submission's rules                                                                                                    | Configuration Rules of reviewing                                                                                                    |
|                                                                                                    | Consultation Definition of the date of access to the                                                                                                    | Notation grids Notation grids configuration                                                                                                    |
|                                                                                                    | privileges documents on the website                                                                                                    |                                                                                                    |
| Y SPACE                                                                                                    | Export of papers Ask to export fulltext submissions in HAL                                                                                                    |                                                                                                    |
| ty Space                                                                                                    | TO HAL                                                                                                    |                                                                                                    |
|                                                                                                    |                                                                                                    | Mailing management ()                                                                                                    |
| ly submissions                                                                                                    |                                                                                                    | - manning management (-)                                                                                                    |
| ly registration                                                                                                    | Browner ()                                                                                                    | Alias Manage the email alias content                                                                                                    |
| 5.00 <b>-</b> 0.000 -0.00                                                                                                    | rogram (-)                                                                                                    | Appearance Personalization of the emails                                                                                                    |
| ditorial Management +                                                                                                    |                                                                                                    | Templates Management of the models of emails                                                                                                    |
|                                                                                                    | Administration Construction of program                                                                                                    | Mailing lists Create new mailing lists                                                                                                    |
| eviewing 🔻                                                                                                    | Rooms Liu ms available                                                                                                    | Mailing Sending of emails                                                                                                    |
|                                                                                                    | Appearance Personne. I on of the planning                                                                                                    | History Email logs                                                                                                    |
| rogram 🛛                                                                                                    |                                                                                                    |                                                                                                    |
| Nailing management <del>v</del>                                                                                                    |                                                                                                    | 8                                                                                                    |
| legistration management +                                                                                                    | - Perceptration management ()                                                                                                    |                                                                                                    |
|                                                                                                    |                                                                                                    | Website (-)                                                                                                    |
| 22 C 2                                                                                                    | Participants Dashboard on the subscribers                                                                                                    | Definition of general parameters of the                                                                                                    |
| Website <b>*</b>                                                                                                    |                                                                                                    | General interface (languages,)                                                                                                    |
| Website +                                                                                                    | 1 - Configuration Configuration of the registration                                                                                                    |                                                                                                    |
| Website +<br>Administration +                                                                                                    | <u>1 - Configuration</u> Configuration of the registration<br><u>2 - Registration</u> Registration form                                                                                                    | Header Pe. Vization of the website header                                                                                                    |
| Website +<br>Administration +                                                                                                    | 1 - Configuration Configuration of the registration     2 - Registration     Registration form                                                                                                    | Header Provincetion of the website header                                                                                                    |
| Administration +                                                                                                    | 1-Configuration Configuration of the registration     2-Registration     Registration form                                                                                                    | <u>Header</u> ۲۰. انتقانا of the website header<br>هذا فتحصل على                                                                                                    |
| Vebsite +<br>Administration +                                                                                                    | 1- Configuration Configuration of the registration     2- Registration     Registration form  MY SPACE  My submissions (-)                                                                                                    | Header ۲۰۰ انتقانات of the website header<br>هذا فتحصل على<br>My registration (-)                                                                                                    |
| Vebsite +<br>Administration +<br>MIN MENU<br>Iome<br>resentation                                                                                                    | <u>1 - Configuration</u> Configuration of the registration <u>2 - Registration</u> Registration form     MY SPACE      My submissions (-)                                                                                                    | Header ۲۰۰۰ انتقانات of the website header<br>هذا فتحصل علی<br>My registration (۰)                                                                                                    |
| Vebsite + Administration + Administration + Administration + Administration + Administration + Administration Administration A                                                                                                    | <u>1 - Configuration</u> Configuration of the registration <u>2 - Registration</u> Registration form     MY SPACE      My submissions (-)     My submissions Articles list                                                                                                    | Header ۲۰۰۰ انتقانات of the website header<br>هذا فتحصل علی<br>My registration (.)<br><u>My registration</u> Registration module                                                                                                    |
| Vebsite + Administration + Administration + Administration + Administration + Administration + Administration Administration A                                                                                                    | 1 - Configuration       Configuration of the registration         2 - Registration       Registration form         My SPACE         My submissions       (-)         My submissions       Articles list                                                                                                    | Header Pt. Vitation of the website header<br>هذا فتحصل علی<br>My registration (-)<br><u>My registration</u> Registration module                                                                                                    |
| Vebsite + Administration + Administration + Administration + Administration + Administration + Comme Comme Comme Committees Committees Committe                                                                                                    | 1 - Configuration Configuration of the registration     2 - Registration Registration form     MY SPACE      My submissions (-)     My submissions Articles list      Editorial Management (-)                                                                                                    | Header ۲۰ انتخان of the website header<br>هذا فتحصل على<br>My registration (-)<br>My registration Registration module                                                                                                    |
| AIN MENU<br>AIN MENU<br>ome<br>resentation<br>committees<br>cientific Topics<br>ey dates<br>bstract template                                                                                                    | 1 - Configuration       Configuration of the registration         2 - Registration       Registration form         MY SPACE       My submissions (-)         My submissions       Articles list         Editorial Mana, ment (-)       Output to the registration                                                                                                    | Header ۲۰ انتقان of the website header<br>هذا فتحصل على<br>My registration (.)<br>My registration Registration module<br>⊠ Reviewing (.)                                                                                                    |
| AIN MENU AIN MENU ome resentation mmittees cientific Topics ey dates bstract template                                                                                                    | 1 - Configuration       Configuration of the registration         2 - Registration       Registration form         MY SPACE       My submissions       (-)         My submissions       Articles list         Editorial Mana, ment       (-)         Submissions       Confrontobool       of submission         Optimissions       Confrontobool       of submission         Dubmissions       Definition       of submission                                                                                                    | Header       Pe.       Station of the website header         هذا فتحصل على       هذا فتحصل على            ••• My registration (-)        My registration Registration module             •• Reviewing (-)        New submissions for reviewing             Submissions New submissions for reviewing           Submissions for reviewing                                                                                                    |
| AIN MENU<br>ame<br>esentation<br>mmittees<br>ientific Topics<br>y dates<br>istract template<br>eakers                                                                                                    | 1 - Configuration       Configuration of the registration         2 - Registration       Registration form             MY SPACE             My submissions       (-)         My submissions       Articles list             Editorial Mana, ment       (-)         Submissions       Controlbo.       of submission         Proceedings       Definition of p. seedings content.                                                                                                    | Header       Pe       Nation of the website header         الفنا فتحصل على       المنا فتحصل على         Image: My registration       (.)         My registration       Registration module         Image: Reviewing       (.)         New submissions       New submissions for reviewing         Submissions       List of evaluated submissions                                                                                                    |
| AlM MENU<br>AIN MENU<br>Some<br>esentation<br>sommittees<br>ientific Topics<br>sy dates<br>stract template<br>eakers<br>                                                                                                    | 1 - Configuration       Configuration of the registration         2 - Registration       Registration form         MY SPACE       My submissions (-)         My submissions       (-)         My submissions       Articles list         Editorial Mana_ ment (-)       Submissions         Submissions       Controlbo of submission         Proceedings       Definition of puredings content.         Submissions       List types of documents accepted for the submission                                                                                                    | Header       Pe       Station of the website header         هذا فتحصل على       هذا فتحصل على            •••••••••••••••••••••••••••••                                                                                                    |
| Alm MENU<br>AIN MENU<br>me<br>esentation<br>mmittees<br>ientific Topics<br>y dates<br>istract template<br>eakers<br>onsors                                                                                                    | 1- Configuration Configuration of the registration     2- Registration     Registration form      My submissions (-)     My submissions Articles list      Editorial Mana, ment (-)     Submissions Controlbo, of submission     Proceedings Definition of p. needings content.     Submissions List types of doo. Inits accepted for the     Myssubmissions (-)     It of tronce                                                                                                    | Header       ۲.       Station of the website header         هذا فتحصل على       هذا فتحصل على            ••• My registration (-)        My registration Registration module             Ø Reviewing (-)        New submissions for reviewing             Submissions         Exviewed         Eviewers         Reviewers         Reages         Reages |
| AIN MENU<br>alministration +<br>AIN MENU<br>orme<br>resentation<br>ommittees<br>itentific Topics<br>by dates<br>bstract template<br>reakers<br>tonsors<br>bes                                                                                                    | 1 - Configuration Configuration of the registration     2 - Registration     Registration form      MY SPACE      My submissions (-)     My submissions (-)     My submissions Articles list      Editorial Mana, ment (-)     Submissions Controlbo. of submission     Proceedings Définition of p. readings content.     Submissions List types of documents accepted for the     Myre submissions     Configuration of the readings content.     Submissions List types of documents accepted for the     Myre submissions     Configuration of the submission     Definition of the submission     Definition | Header       Pe       Stration of the website header         Mild       Image: Stration (.)       My registration       (.)         My registration       Registration module       (.)         My registration       Registration module       (.)         My registration       Registration module       (.)         My registration       Registration module       (.)         My registration       Registration module       (.)         My registration       Registration module       (.)         My registration       Registration module       (.)         My registration       Registration module       (.)         My registration       Registration module       (.)         My registration       Registration module       (.)         My registration       Registration module       (.)         My registration       (.)       (.)         My registration       (.)       (.)       (.)         My registration       (.)       (.)       (.)         My registration       (.)       (.)       (.)         My registration       (.)       (.)       (.)       (.)         My registration       (.)       (.)       (.)       (.) <th< td=""></th<>                                                                                                    |
| Vebsite +<br>Idministration +<br>Idministration +<br>Idministratio +<br>Idministration +<br>Idministration +<br>Idministration +<br>Id | 1 - Configuration       Configuration of the registration         2 - Registration       Registration form         MY SPACE       My submissions (-)         My submissions       Articles list         Editorial Mana_ment (-)       Submissions         Submissions       Definition of purcedings content.         Submissions       List types of documents accepted for the Mize         Submissions       List types of documents accepted for the Mize         Definition of the submission regulation       Definition of the submission regulation         Definition of the submission regulation       Definition of the submission regulation         Definition of the submission regulation       Definition of the submission regulation                                                                                                    | Header       Pc.       lization of the website header         Multiple       Multiple       Multiple         ■       My registration (-)       (-)         My registration       Registration module         Image: Second Structure       (-)         New submissions       New submissions for reviewing         Submissions       Reviewers         Reviewers       Reviewers management         Reviewers       Rules of reviewing         Nutation and/de notification       Reviewers         Nutation and/de notification       Reviewing                                                                                                    |

Export of papers to HAL Ask to export fulltext submissions in F.

 Administration
 Construction of program

 Rooms
 List rooms available

 Appearance
 Personnalization of the planning

Pregistration management (-)

Participants Dashboard on the subscribers

 1 - Configuration
 Configuration

 2 - Registration

Program (-)

MY SPACE

#### My Space

My submissions

My registration Editorial Management + Reviewing + Program + Mailing management +

#### Registration management • Website •

Administration +

Mailing management (-) arance s Manage the email alias content Personalization of the emails Management of the models of emails Create new mailing lists Sending of emails Email logs A<sub>b</sub> Temp. Is Mailing h. Mailing History Website (-)

General

انقر في My submission

Definition of general prometers of the interface (languages, ...)

### تحصل على

#### MAIN MENU

#### MY SUBMISSIONS > MY SUBMISSIONS

Home

Presentation Committees

Scientific Topics

Abstract template

Key dates

Speakers

Upload your paper. You are able to edit your submission up until the review process starts.

#### New submission

#### Go to the abstract submission page

O Submit an abstract

Sponsors Fees

#### MY SPACE

My Space

#### My submissions

My registration

Editorial Management \*

انقر هنا تحصل على

| Main Menu                 | NEW SUBAILSSION                                                                                                    |
|---------------------------|----------------------------------------------------------------------------------------------------|
| łome                      |                                                                                                    |
| resentation               | Metadata 2 Author(s) 3 File(s) 4 Overview                                                                                                    |
| ommittees                 |                                                                                                    |
| cientific Topics          | (* · Permired fields)                                                                                                    |
| ey dates                  | Title *                                                                                                    |
| bstract template          | title_description                                                                                                    |
| seakers                   | Type *                                                                                                    |
| ponsors                   | Choose the type of document you are uploading<br>typdoc 38740                                                                                                  |
| <del>1</del> 85           | Topic *<br>Select themes that may apply to the proposal. Please note that the organizers may re-allocate proposal. For multiple selections, hold               |
| IY SPACE                  | down the Ctrl or cmd key when selecting items.<br>Agricultural Practices.                                                                                      |
| Ny Space                  | Essential Oils and Secondary Plant Metabolites.<br>Industrial Processing Technologies.                                                                         |
| Ay submissions            | Production and Marketing.                                                                                                    |
| Ay registration           | Language of text * indicate the language of the text                                                                                                    |
| ditorial Management 🔻     | English V                                                                                                    |
| Veviewing +               | Key words *<br>Indicate relevant keywords, using a semicolon to separate keywords. They may be used to search for related topics on the<br>conference website. |
| Program 🔹                 |                                                                                                    |
| Nailing management +      |                                                                                                    |
| Registration management + | Not stop                                                                                                    |
| Vebsite v                 | Next step                                                                                                    |
| Administration +          | 0.1                                                                                                    |

# قم بملء البيانات الازمة ثم انقر على Next step

## الى ان تنته بالرسال

| Presentation      | 1 🙌                                                           | etadata 2 Author(s) 3 File(s) 4 (                                                                                     | Overview                        |
|-------------------|---------------------------------------------------------------|----------------------------------------------------------------------------------------------------|---------------------------------|
| Committees        |                                                               |                                                                                                    |                                 |
| Scientific Topics |                                                               |                                                                                                    |                                 |
| Key dates         | You must add all authors ind<br>an affiliation" and enter the | dividually. To add an author, first click on "A sen author" and fill in th<br>details of the author's institution(s). | he form, secondly click on "Add |
| Abstract template | Author(s) Add an author (                                     | +)                                                                                                    |                                 |
| Speakers          | SPEAKER                                                       | AUTHOR(S)                                                                                                    | ACTIONS                         |
| Sponsors          | 🕂 🗹 Mohan                                                     | Lakhder Belfar (mpm.ouargla2023@gmail.com)                                                                            | / X                             |
| Fees              |                                                               | Nevt sten                                                                                                    |                                 |
| MY SPACE          |                                                               |                                                                                                    |                                 |
| My Space          |                                                               |                                                                                                    |                                 |
| My submissions    |                                                               |                                                                                                    |                                 |
|                   |                                                               |                                                                                                    |                                 |
|                   |                                                               |                                                                                                    |                                 |
|                   |                                                               |                                                                                                    |                                 |
|                   |                                                               |                                                                                                    |                                 |
|                   |                                                               |                                                                                                    |                                 |
|                   |                                                               |                                                                                                    |                                 |
|                   |                                                               |                                                                                                    |                                 |
|                   |                                                               |                                                                                                    |                                 |
|                   |                                                               |                                                                                                    |                                 |
|                   |                                                               | $2 \cdot 1 \cdot 1 \cdot 2$                                                                                           | N11                             |
|                   |                                                               | ں <del>قی </del> تحطرہ <i>ک</i>                                                                                       | الك الار                        |
|                   |                                                               |                                                                                                    |                                 |
| كل مؤلف           | ر العمارة مع                                                  | الم لاخ افتح المؤلفون كر                                                                                              | ازة هزا                         |
| ىل مرىك           | ر اسپ ک                                                       | 💊 💈 محدث المريض مر                                                                                                    | , سر م                          |

| (* : Required fields)                |                            |                               |           |
|--------------------------------------|----------------------------|-------------------------------|-----------|
| Use this field to find HAL and       | Sciencesconf org a         | thors or complete the f       | orm below |
| Start typing the name of the aut     | thor. If it appears click. | If not, fill out the form bei | ow        |
|                                      | 2011.01                    |                               |           |
| Lastname *                           |                            |                               |           |
| LASTNAME_description                 |                            |                               |           |
| Lo Modello Ligitador e do recensione |                            |                               |           |
| Firstname *                          |                            |                               |           |
| FIRSTNAME_description                |                            |                               |           |
|                                      |                            |                               |           |
| Email *                              |                            |                               |           |
| EMAIL_description                    |                            |                               |           |
| 10                                   |                            |                               |           |
| Speaker *                            |                            |                               |           |
| At least one of the authors mus      | t be speaker               |                               |           |
| O No                                 |                            |                               |           |
| U Yes                                |                            |                               |           |
|                                      |                            |                               |           |
|                                      |                            |                               |           |
|                                      |                            |                               |           |
|                                      |                            |                               |           |

بنفس الطريقة اكمل كل من الخطوات 3 و 4

فم ار سل

بالتوفيق للجميع

قسم الكيمياء